# How to Extract the Bundle Certificate and Upload on Expressway Server

## Contents

Introduction Prerequisites Requirements Components Used Extract Bundle Certificate and upload on Expressway Server Upload Certificates on Expressway Server

### Introduction

This document describes the process to extract the Bundle certificate and upload on Expressway server.

# Prerequisites

#### Requirements

Cisco recommends that you have knowledge of these topics:

- Expressway Server
- Windows PC

#### **Components Used**

This document is not restricted to specific software and hardware versions.

The information in this document was created from the devices in a specific lab environment. All of the devices used in this document started with a cleared (default) configuration. If your network is live, make sure that you understand the potential impact of any command.

## Extract Bundle Certificate and upload on Expressway Server

Step 1. Open the **BASE64** and you see a screen as shown in the image. Open the folder under **Logical Store Name**.

| 🚟 certmgr - [Certificates - Current Us                                                                                                    | er]                |               |          | $\times$ |
|----------------------------------------------------------------------------------------------------|--------------------|---------------|----------|----------|
| File     Action     View     Help       Image: Constraint of the second second seco |                    |               |          |          |
| Certificates - Current User                                                                                                    | Logical Store Name | CERTIFICATE C | HAIN.P7B |          |

Step 2. Open the chain and you see all the certificates in the certificate file (One Server certificate and three Root/intermediate certificate).

| Issued To 🔺                        | Issued By                  | Expiration D | Intended Purpo   | Friendly Name | Stat | Certificate T |
|------------------------------------|----------------------------|--------------|------------------|---------------|------|---------------|
| Telstra AD Objects SHA1 C          | Telstra Policy CA1         | 25/11/2019   | <al></al>        | <none></none> | R    | Subordinate   |
| 🛱 Telstra Policy CA1               | Telstra Root CA            | 25/11/2019   | < <b>A</b>   >   | <none></none> | R    | Subordinate   |
| 🖼 Telstra Root CA                  | Telstra Root CA            | 16/11/2034   | <a<b>I&gt;</a<b> | <none></none> | R    |               |
| 🖏 tghnslev 11 expc. in. telstra. c | Telstra AD Objects SHA1 CA | 11/12/2018   | Server Authenti  | <none></none> | R    | Telstra Live  |
|                                    |                            |              |                  |               |      |               |

Step 3. Right click on the certificate you want to download, select All tasks > Export.

| File Action View Help                           | ser\C:\USERS\ANMIRON\DESKTOP\/ | ASIF\CERTSP\BASE64_HLEXPRES                                 |                                              |
|-------------------------------------------------|--------------------------------|-------------------------------------------------------------|----------------------------------------------|
| ← ➡ Ž 🗊 🖻 🗟 []<br>☐ Certificates - Current User |                                | Issued By                                                   | Expiration Date                              |
| C:\USERS\ANMIRON\DESKT(                         | hlexpressc.hobbylobby.corp     | HORRVI ORRV-ENTCA1<br>Open<br>All Tasks Ope<br>Copy<br>Help | 2/25/2018<br>3/28/2022<br>en 18<br>22<br>ort |
| Export a certificate                            | <                              |                                                             | 4                                            |

Step 4. The Certificate Export Wizard window appears.

| <text><text><text><text></text></text></text></text> |
|------------------------------------------------------|
| < Back Next > Cancel                                 |

Step 5. Select Next, then Base-64 Encoded X.509 option, then Next.

| Select the format you want to use:                                  |
|---------------------------------------------------------------------|
| DER encoded binary X.509 (.CER)                                     |
| Base-64 encoded X.509 (.CER)                                        |
| Cryptographic Message Syntax Standard - PKCS #7 Certificates (.P7B) |
| Include all certificates in the certification path if possible      |

Step 6. A new page appears, select **Browse**, then on the window that pops up, enter the file name for the Certificate, then select **Save**.

| Certificate Export Wizard                                                       | Organize - New folder                                                                                                    | i≣ •                                                                           | 0 |
|---------------------------------------------------------------------------------|----------------------------------------------------------------------------------------------------|--------------------------------------------------------------------------------|---|
| File to Export<br>Specify the name of the file you want to export<br>File name: | Name Name No ite No ite | Date modified Type Size<br>Drag the cursor around the area<br>want to capture. |   |
|                                                                                 | File name: HEXXPRESSSC-ServerCent                                                                                                    |                                                                                | • |
| <back next=""> Cancel</back>                                                    | Hide Folders                                                                                                    | Save Cancel                                                                    |   |

Step 7. That action returns you to the Browse page with the path under File Name, select Next.

Step 8. Select **Finish** on the next window and a small window will appear with the **The export was successful** message. The certificate is saved at the selected path.

Step 9. You have to repeat this process for each certificate in the chain.

#### **Upload Certificates on Expressway Server**

For the Root/Intermediate Certificates, Navigate to Expressway Web Page > Maintenance > Security Certificate > Trusted CA List > Browse. Now select the Certificate and then Append CA certificate. (This process is for each cert).

| tatus Syster       | n Configuration Users Maintenance                                                                                                    |                   |                     | 3             | Help or Logo      |
|--------------------|----------------------------------------------------------------------------------------------------|-------------------|---------------------|---------------|-------------------|
| rusted CA ce       | rtificate                                                                                                    | You are here      | : Maintenance • Sec | curity • Trus | ted CA certifical |
| Туре               | Issuer                                                                                                    | Subject           | Expiration<br>date  | Validity      | View              |
| Certificate        | O=Temporary CA 51c787dd-d64d-4e58-90ec-f89cfe2eadec, OU=Temporary CA 51c787dd-d64d-4e58-90ec-f89cfe2eadec, CN=Temporary CA 51c787dd-d64d-4e58-90ec-<br>f89cfe2eadec | Matches<br>Issuer | Sep 26 2021         | Valid         | View<br>(decoded) |
| Certificate        | CN=junaranj-WIN2012AD-DNS-CA-1                                                                                                    | Matches<br>Issuer | Jun 22 2036         | Valid         | View<br>(decoded) |
| Show all (decoded) | Show all (PEM file) Dolete Select all Unselect all                                                                                                    |                   |                     |               |                   |
|                    |                                                                                                    |                   |                     |               |                   |

In order to upload the server certificate, Navigate on the **Expressway web page > Maintenance** > **Security Certificates > Server Certificates.** 

| Status System Configuration Users I     | Maintenance                                         | ? Help. @ Logout                      |
|-----------------------------------------|-----------------------------------------------------|---------------------------------------|
| Server certificate                      | You are here: Maintenance * Secur                   | rity · Server certificate             |
| Server certificate data                 |                                                     | · · · · · · · · · · · · · · · · · · · |
| Server certificate                      | Show (decoded) Show (PEM file)                      |                                       |
| Currently loaded certificate expires on | Dec 20 2018                                         |                                       |
| Reset to default server certificate     |                                                     |                                       |
| Certificate signing request (CSR)       |                                                     |                                       |
| Certificate request                     | There is no certificate signing request in progress |                                       |
| Generate CSR                            |                                                     |                                       |
| Upload new certificate                  |                                                     |                                       |
| Select the server private key file      | Browse No file selected.                            |                                       |
| Select the conver certificate file      | Browse Ne file selected                             |                                       |

**Note**: Once you upload the server certificate, a message indicates a restart is required for the change to take effect.